Претражива дигитална збирка Универзитетске библиотеке "Светозар Марковић" доступна је на следећој адреси: www.unilib.rs/istorijske-novine/pregled

> 🗖 Српски - English Deutsch

<u>Претрага</u>

Битеф

Преглед

На овој адреси налази се главна страница свих садржаја, а одавде је даље могуће сузити претрагу, избором појединачних наслова и колекција.

На адреси: www.unilib.rs/istorijske-novine/pregled?newspaper=UB\_00060 налази се дигитална архива "Битеф" каталога. Алтернативни приступ линку је са слике са насловницом.

Searchable digital collection of University library Svetozar Markovic is available at : www.unilib.rs/istorijske-novine/pregled

Here one can find a main page with all the sub-collections and options for narrowing the search by choosing specific sub-collections and titles.

Sub-collection comprising all digital archive of all catalogs of BITEF is available at www.unilib.rs/istorijske-novine/pregled?newspaper=UB\_00060 Alternatively one can access this sub-collection by clicking on the picture of a catalog front page.

Напредна претрага

Филтер

Одаберите годину:

Одаберите датум:

Прикажи

На првој страни појединачне колекције бирамо: - прво, годину издања која нас занима

Претрага

Битеф

At the home page of a sub-collection one can chose: - first, the publishing year

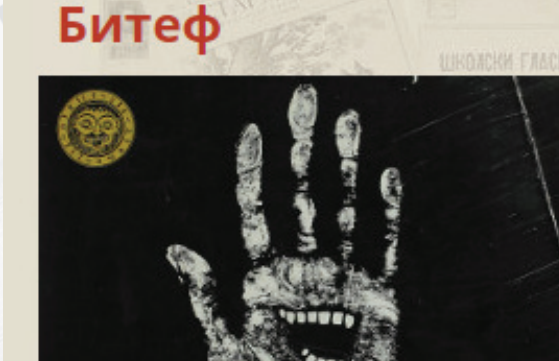

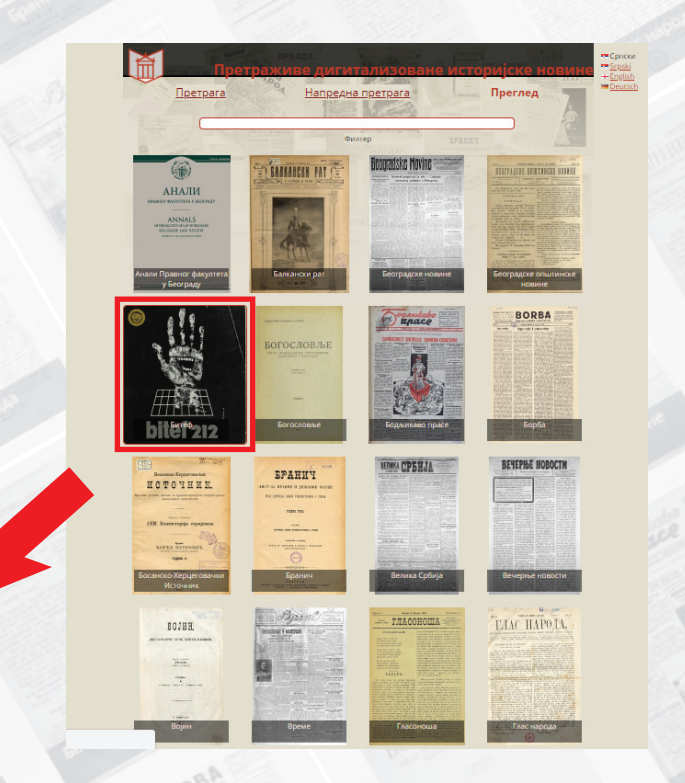

1975

1976

1977

1978

1979

1980

1981

1982

1983

1984

1985

1986

1987

1988

1989

1990

1991

1992

1993

1994

ITNHCKE HOBNHE

Напредна претрага

Филтер

🕶 Српски

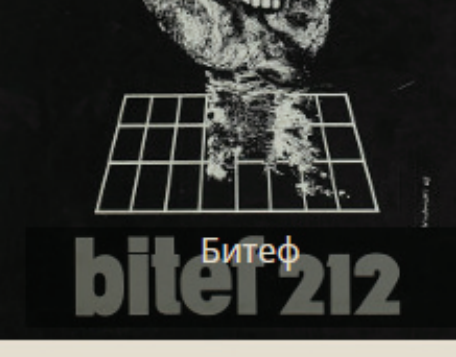

| Одабери | те дату |
|---------|---------|
|         |         |

1:

Одаберите годину:

1981 •

05.09.

Прикажи

## - потом и датум

AKAHCKN PAT (

- and then the date of the issue

Beogradske M

Након избора треба кликнути дугме "Прикажи", које ће нас одвести на жељену адресу. Прво што овде видимо су "клизач" и две групе иконица (на средини, у највишем делу екрана). Клизач и иконице у знаку лупе

служе за прилагођавање димензија и размере приказа. А након њих следе и иконице

за снимање садржаја и преузимање линка на ову публикацију.

When this is selected one needs to press button Prikaži/Прикажи (Display) that will redirect us to the digital copy of the issue. Here we can see the slider and two groups of icons (center, upper part of the screen) Slider and icons shaped like magnifying glass are used to select the size and ratio of display.

Next to this are icons for saving and downloading the issue selected.

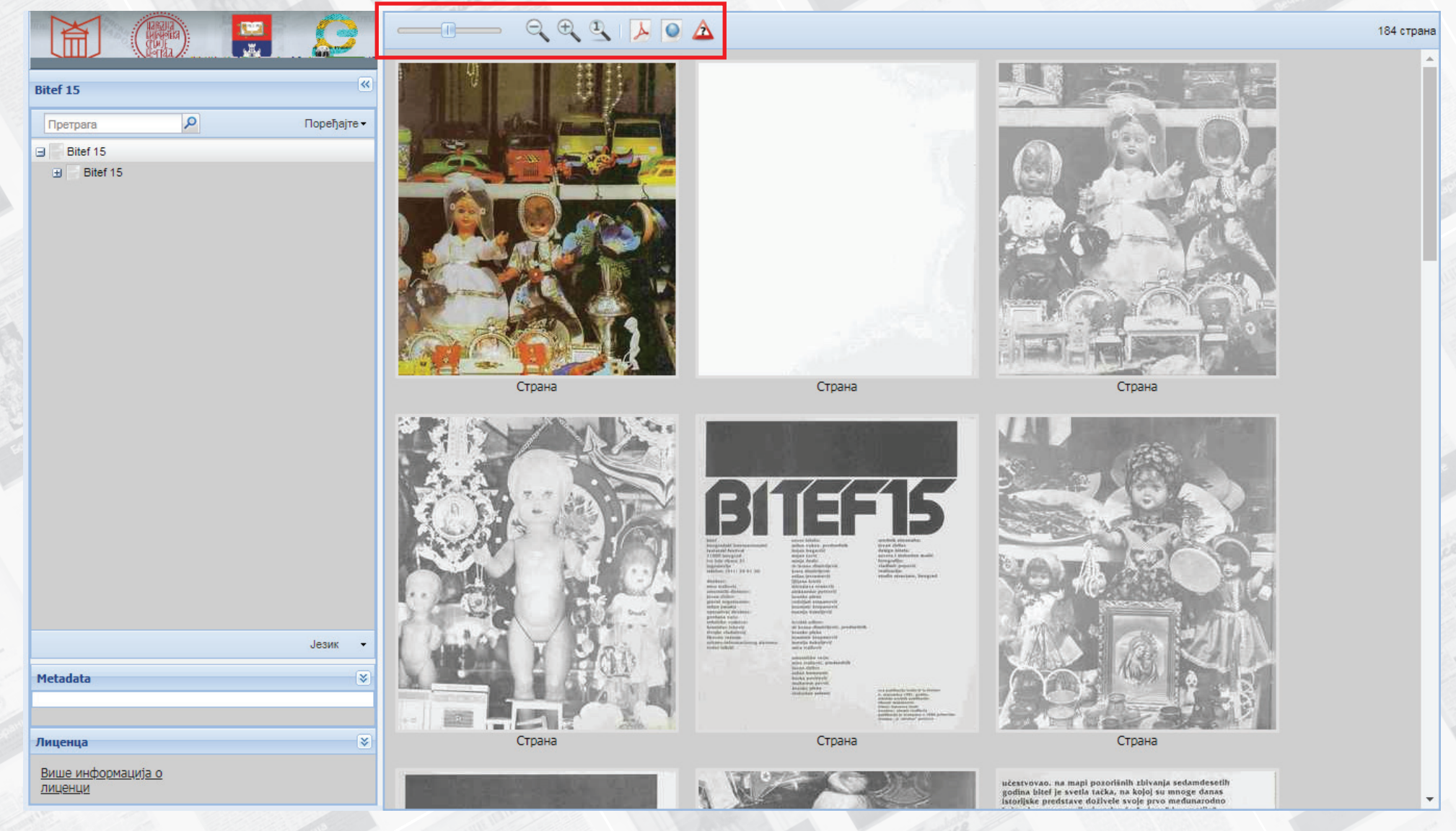

Одмах иза наслова публикације, у горњем левом углу, уочљиво је и дугме за претрагу (служи претрази само на нивоу одабране публикације). Такође су претрага и читање додатно олакшани постојањем садржаја, коме се приступа кликом на "+".

At the upper left corner of the page, below the title of the issue one can find the search link (for searching within the selected issue).

Reading and browsing through the issues are made easy by existence of the content that is available when clicking + sign.

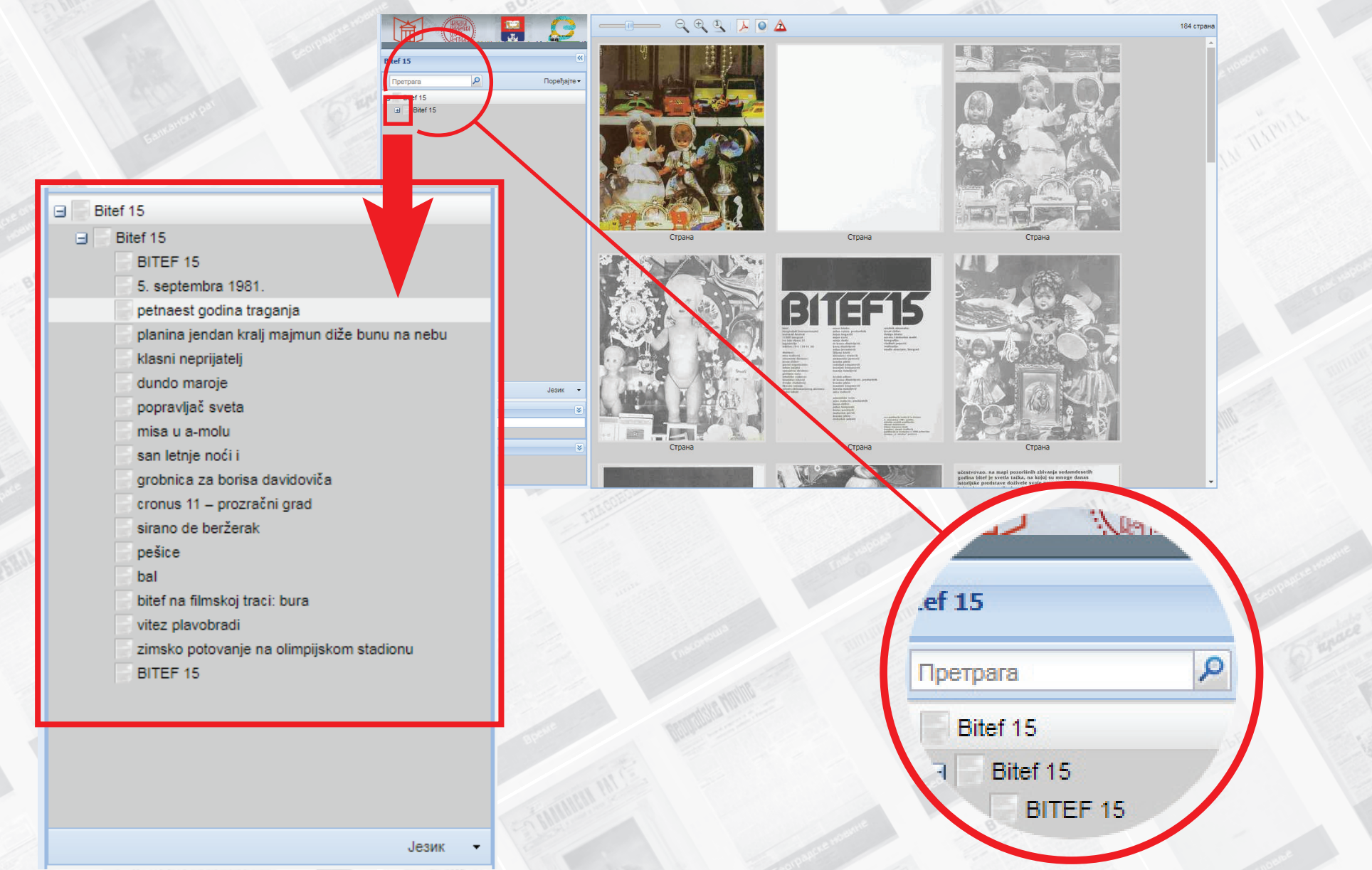

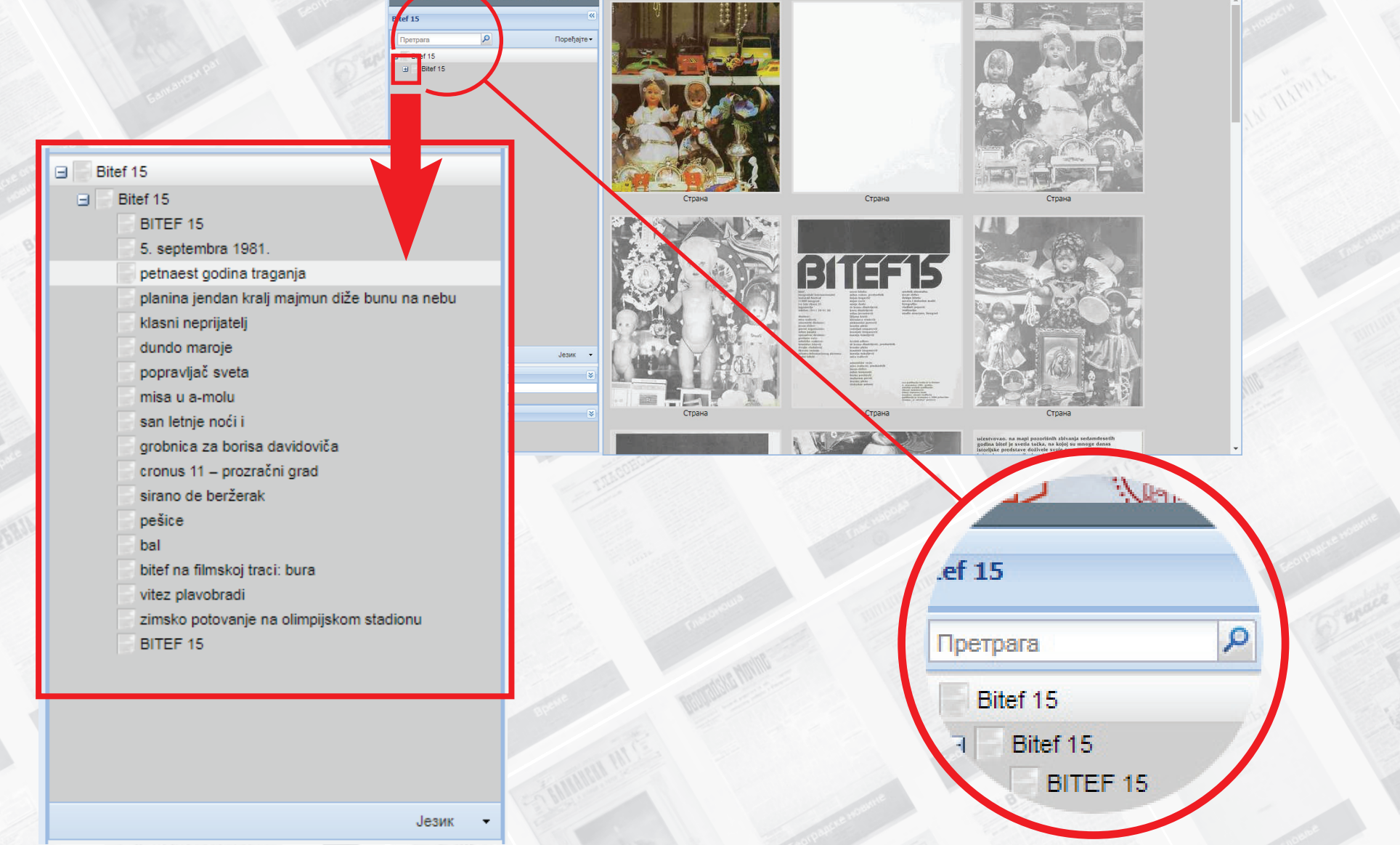

У оквиру дигиталне библиотеке постоји и напредна претрага, коју је могуће користити у оквиру појединачног наслова колекције или целог корпуса дигиталне библиотеке. Као додатни критеријум претраге могу се задати и датум и временски интервал. А напредна претрага подразумева и могућност избора начина сортирања и броја приказа погодака на једној страни.

Searchable digital collection of University library Svetozar Markovic comprises the advance search functionality that can be used within a sub-collection or across all materials in the digital collection. One can additionally set the parameters such as date and time interval.

Advance search also allows for choosing the mode of sorting of results and of number of hits presented on one page.

| Санја<br>Санја<br>Одг<br>Одг<br>Санја<br>Одг<br>Санја<br>Санја<br>С<br>С<br>Сан<br>С<br>Сан<br>С<br>С<br>С<br>С<br>С<br>С<br>С<br>С<br>С<br>С<br>С<br>С | Претраживе дигитализоване историјске<br>трага Напредна претрага Преглед<br>по страници • (Поређај по скору • Битеф<br>Све новине.<br>Анали Правног факултета у Београду<br>Балкански рат<br>Веоградске новине<br>Веоградске новине<br>Веоградске општинске новине<br>Резултати 1-10 од 69 пронађених. Пре Битеф<br>Болсловље<br>Борба | КОССТРИИ<br>НОВИНСЯ<br>1 ПИВАРИ<br>• ПИВАРИ<br>• ПИВАРИ<br>• ПИВАРИ<br>• ПИВАРИ<br>• ПИВАРИ<br>• ПИВАРИ<br>• ПИВАРИ<br>• ПИВАРИ<br>• ПИВАРИ<br>• ПИВАРИ<br>• Ориски<br>• Srpski<br>• English<br>• Deutsch |     |      |      |      |     |            |
|----------------------------------------------------------------------------------------------------|----------------------------------------------------------------------------------------------------|----------------------------------------------------------------------------------------------------|-----|------|------|------|-----|------------|
| BITEF Teatar, Bograd<br>Битеф, страна 212<br>BITEF POLIFOIMIJA F<br>THE BOOK OF WAN<br>and costumes: Zora                                                                                                    | Pasija po telu Echoes of Silence Yugoslavia j u pqsL<br>Босанско-Херцеговачки Источник<br>Бранич<br>Велика Србија<br>Вечерње новости<br>Војин<br>DERINGS Dance performance for children Author an<br>Petrov / Music: Vladimir Pejkovic Cast: Damjan Ke<br>Глас народа<br>Гледишта<br>Говор цвећа                                      | 2008.<br>elevic<br>/ Sets                                                                                                    | < A | вг   |      |      |     | )<br>ркт > |
| 10 резултата по страници 🔹 🔻                                                                                                    | Даоро-оосански Источник                                                                                                    | 2010.                                                                                                    | По  | Ут   | Ср Ч | р Пе | Cy  | He         |
| 10 резултата по страници                                                                                                    | Поређај по скору                                                                                                    | •                                                                                                    |     |      |      | 1    | 2   | 3          |
| 20 резултата по страници                                                                                                    | <sub>rbija Sud Costa Occider</sub> Поређај по скору                                                                                                    |                                                                                                    | 4   | 5    | 6    | 7 8  | 9   | 10         |
|                                                                                                    | Поређај по датуму расту                                                                                                    | 'ne                                                                                                    | 11  | 12   | 20 2 | 4 15 | 23  | 24         |
| то резултата по страници                                                                                                    | Поређај по датуму опада                                                                                                    | ajyħe                                                                                                    | 25  | 26   | 27 2 | 8 29 | 30  | 24         |
| 100 резултата по страници                                                                                                    |                                                                                                    |                                                                                                    | 06  | риши |      |      | Зат | вори       |

\*приликом коришћења дигиталне библиотеке треба имати у виду да проценат прецизности исправно прочитаних карактера варира од публикације до публикације. И, иако је тачност правилно препознатих карактера све већа и боља, треба разумети да се готово никада не ради о 100% успешности у ишчитавању, већ да би се тај проценат заиста и постигао, мора да постоји људски фактор у функцији контроле, која би подразумевала читање од речи до речи публикације, у сврху исправљања грешака софтвера. На жалост, такав систем рада захтева знатно више времена и ресурса, по публикацији, те због тога није уобичајен модел за уређивање и вођење збирке.

## Стога је добра препорука не губити стрпљење током претрага, већ бити домишљат и искористити више кључних речи.

\*when using digital collection please bear in mind that precision of automatically recognized text varies across the collection. Although the precision is getting higher all the time it is almost never 100% and in order to reach this one would need to apply text correction by living human being which is impossible for he quantity of materials available at the collection.

Unfortunately this is not available for most of the sub-collection so please bear in mind that there is always a percentige of error in the text.